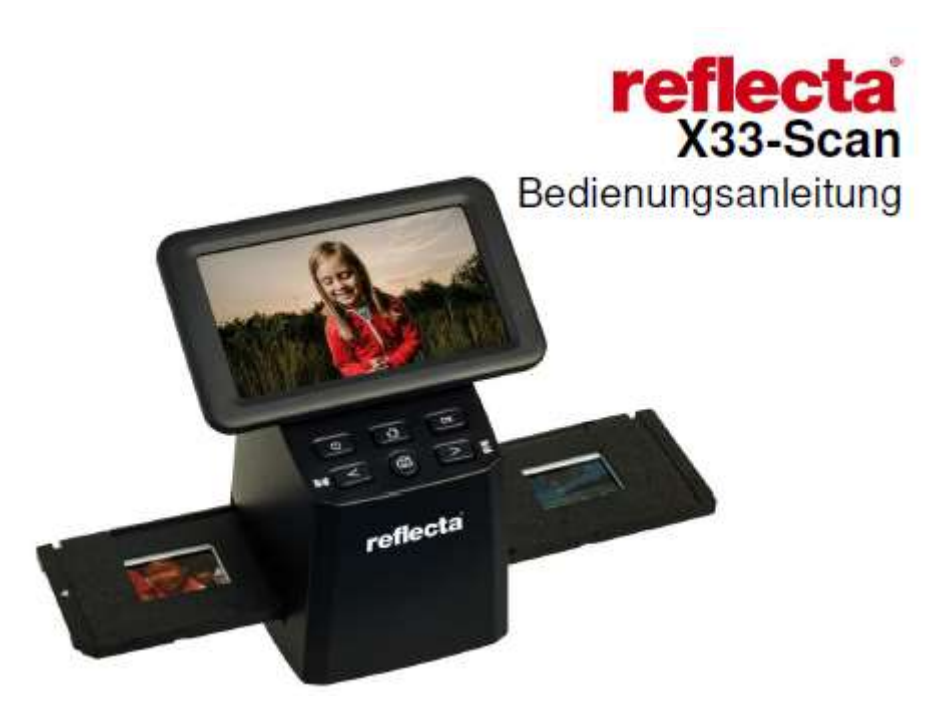

## Voorwoord

Hartelijk dank dat u dit product heeft gekocht. Lees deze handleiding zorgvuldig door voordat u de scanner gebruikt.

## Gebruik en onderhoud

Probeer het apparaat niet te demonteren of aan te passen.

Om letsel te vermijden, mag u de binnenkant van de scanner niet aanraken nadat deze is gevallen of andere schade heeft opgelopen.

Gebruik het apparaat niet meer als er rook uitkomt, als het apparaat vreemd ruikt of in geval van andere afwijkingen.

Gebruik geen organische oplosmiddelen zoals alcohol, benzine of verdunner om het apparaat en de accessoires te reinigen.

Werk niet in natte of stoffige ruimtes.

Gebruik filmstrips en dia's met standaardafmetingen.

Controleer voor gebruik of de scanner schoon is.

Als het apparaat voor langere tijd niet wordt gebruikt, verwijder dan de adapter.

#### Inbegrepen

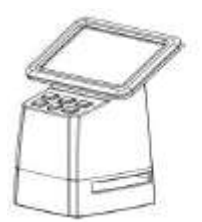

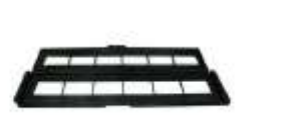

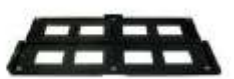

Scanner

Houder voor filmstrips

Houder voor dia's

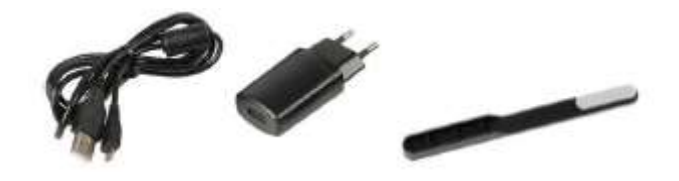

Usb-kabel

Adapter

Reinigingsborstel

# Productafbeelding

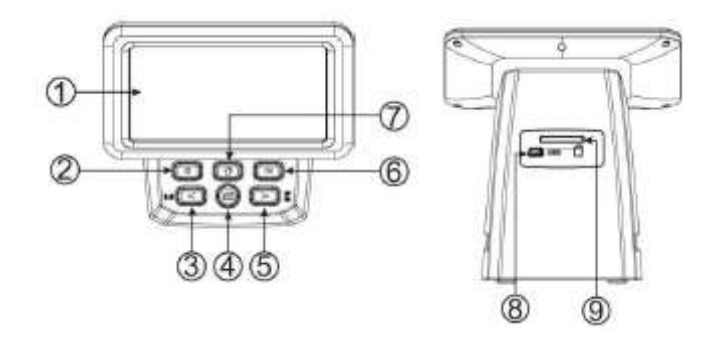

- 1. Lcd-monitor
- 2. Aan-uitschakelaar
- 3. Links/spiegelen
- 4. SCAN-knop
- 5. Rechts/omdraaien
- 6. Enter/OK-knop
- 7. Home- knop (hiermee keert u altijd terug naar het hoofdmenu)
- 8. Mini-usb-aansluiting
- 9. SD-kaartsleuf

# Plaatsen van ingelijste dia's

Open de diahouder bij de hierboven getoonde markering.

Plaats uw dia's in de vier uitsparingen van de open diahouder. De dia's moeten er gemakkelijk inpassen.

Sluit de diahouder terwijl u tegen de hoeken drukt, zodat deze gelijkmatig sluit.

Wij raden aan om met behulp van perslucht het stof te verwijderen.

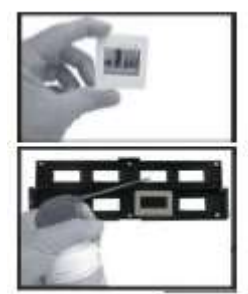

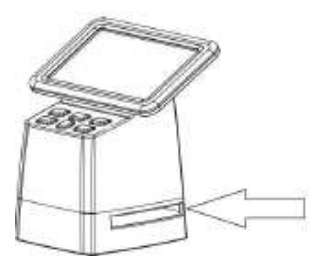

Schuif de diahouder van rechts in de sleuf van de scanner.

### Plaatsen van filmstrips

Open de filmstriphouder bij de hierboven getoonde markering.

Plaats de foliestrook in de daarvoor bestemde uitsparingen en let daarbij op de positie.

Zorg ervoor dat de glanzende zijde van de filmstrip naar boven is gericht.

Wees voorzichtig met de filmstrips!

Stof, krassen en vingerafdrukken zult u zien op de scans.

Sluit de filmstriphouder terwijl u tegen de hoeken drukt, zodat deze gelijkmatig sluit.

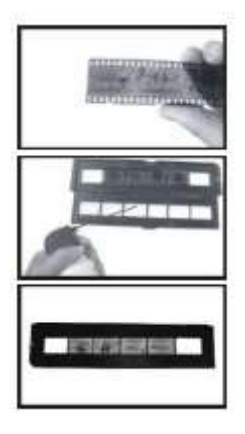

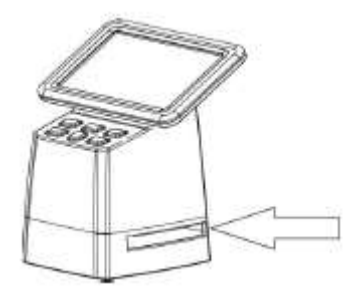

Schuif de filmstriphouder van rechts in de sleuf van de scanner.

#### De scanner bedienen

#### Taalkeuze

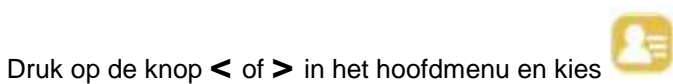

Druk op "**OK**" en gebruik die knoppen **<** of **>** om de gewenste taal te kiezen. Bevestig met "**OK**".

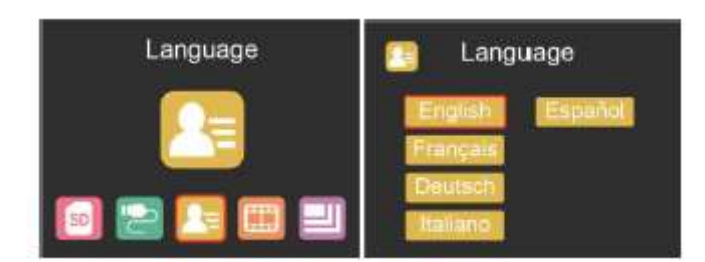

### Beeldresolutie

Druk op de knop < of > in het hoofdmenu en kies

Druk op "**OK**" en gebruik die knoppen **<** of **>** om tussen 14MP en 22 megapixels te kiezen.

J

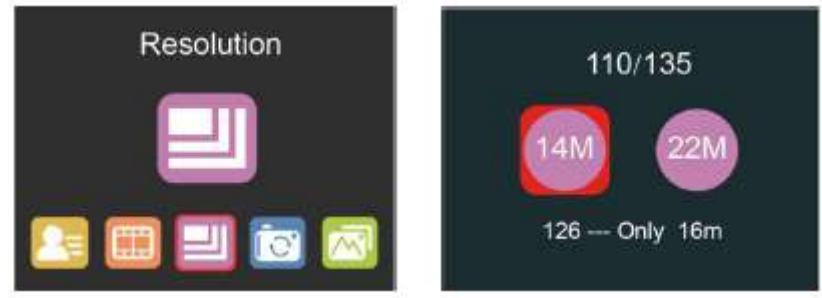

Wanneer filmtype 126 wordt geselecteerd, wordt de resolutie automatisch ingesteld op 16MP.

## Hoofdmenu – Instellingen

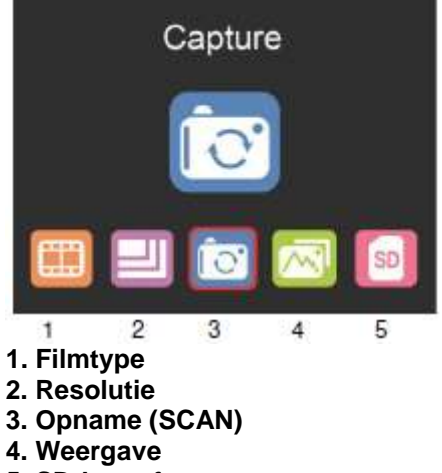

5. SD-kaart formateren

## Filmtype

Druk op de knop < of > in het hoofdmenu en kies Kies tussen

- DIA (kleurpositief)
- KLEURNEGATIEF

#### • ZWART-WIT (negatief)

Type 135 film is standaard geselecteerd (standaard 35mm-film met een beeldbereik van 24 x 36 mm). Voor het scannen van films van het type Instamatic (28 x 28 mm) gebruikt u de instelling "126". Voor het scannen van films van het type "Pocket" (13 x 17 mm) gebruikt u de instelling "110".

De SCAN-knop (camera-icoontje) heeft alleen de functie om beelden te bekijken en op te slaan. De HOME- knop (huisicoontje) heeft slechts een enkele functie om terug te keren naar het hoofdmenu.

### Scannen van beelden

Zorg ervoor dat de achtergrondverlichting van de scanner schoon is voordat u begint met scannen. Als de achtergrondverlichting vuil is, maak deze dan schoon met de meegeleverde fluwelen borstel door deze met de fluwelen kant naar beneden in de gleuf van de scanner te steken en het stof te verwijderen.

Nadat u hebt bevestigd dat de achtergrondverlichting schoon is, drukt u op de knop "OK" of de SCANknop in het hoofdmenu om de scanmodus op te roepen.

Druk in de scanmodus op de knop SCAN (opname) om het huidige beeld op te slaan.

Wanneer u in de SCAN-modus voor het scannen op de linkerknop < drukt, wordt het beeld

gespiegeld; wanneer u op de rechterknop drukt '>' kunt u het huidige beeld naar boven en naar onder klappen.

Druk op **OK** om het EV- en RGB-menu voor belichtingscontrole en kleurcorrectie op te roepen.

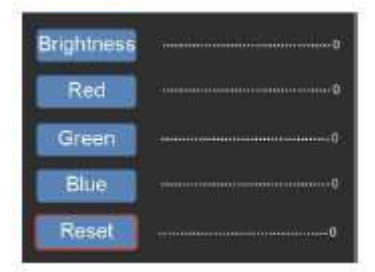

Druk op de knop < of > om te kiezen en druk dan op "**OK**".

De geselecteerde instelling wordt in het voorbeeld weergegeven.

Stel de gewenste waarde in voor helderheid, rood, groen of blauw en bevestig met "OK".

Kies de optie **RESET** om terug te keren naar de standaardwaarden.

#### Weergavemodus

Druk op de knop < of > in het hoofdmenu en kies

Druk op "**OK**" om een diashow automatisch te starten of druk nogmaals op "**OK**" om over te schakelen naar de handmatige afspeelmodus.

Gebruik de knoppen < of > om te navigeren.

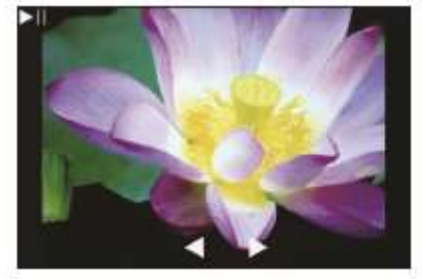

#### Formateren van de SD-kaart

De scanner ondersteunt SD-kaarten met een capaciteit tot 128 GB. Alle kaarten moeten geformatteerd zijn volgens de FAT32-norm. U kunt uw kaart met de scanner als volgt formatteren:

Druk op de knop < of > in het hoofdmenu en kies

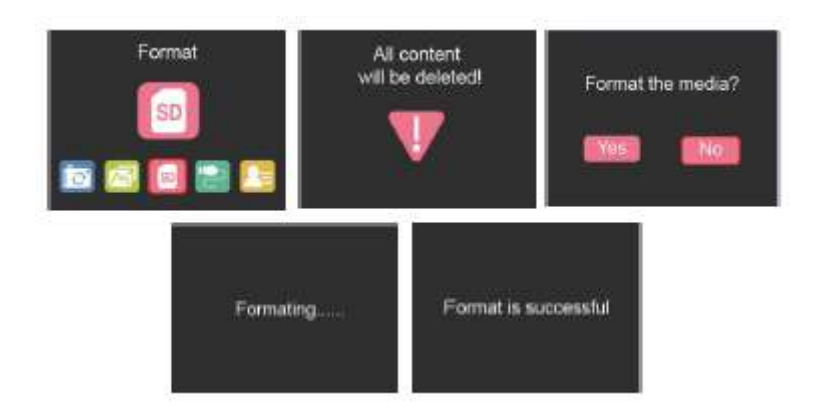

## Upload via usb

Sluit de scanner aan op een computer met de meegeleverde usb-kabel.

Druk op de knop < of > in het hoofdmenu en kies

Druk op '**OK**' en de scanner verschijnt als een verwijderbaar opslagapparaat op uw pc. U kunt nu de gescande beelden overzetten op uw harde schijf.

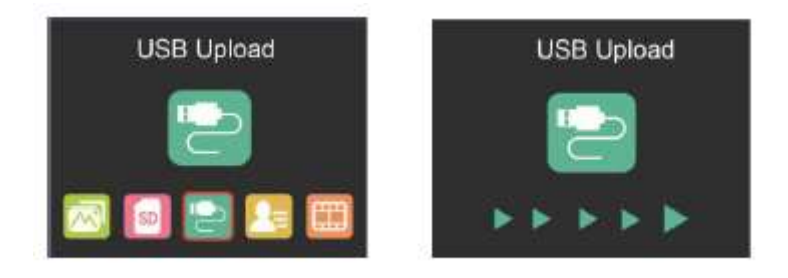

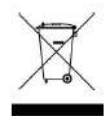

Niet bij het huisvuil gooien! Neem de lokale voorschriften in acht voor het recyclen van elektrische apparaten.

# reflecta GmbH

Merkurstraße 8 72184 Eutingen Duitsland www.reflecta.de